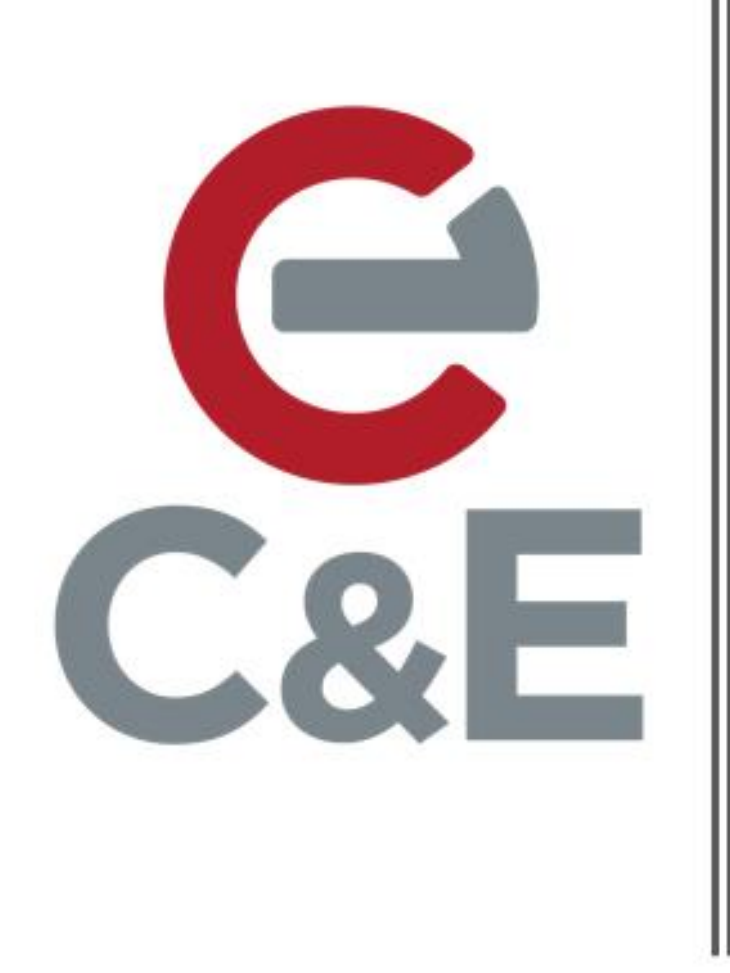

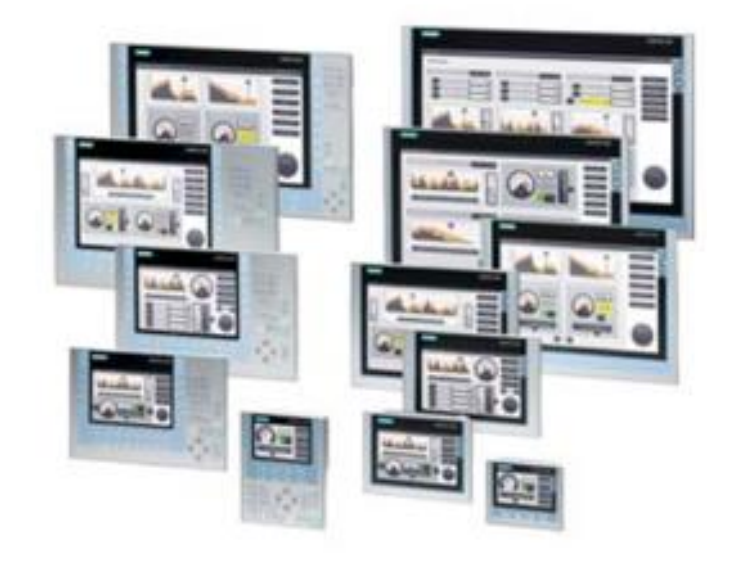

# Siemens Basic/Comfort Panel Alarm Messaging

Scott Henry – Automation Specialist

Rev. 1; April 21, 2020

This document describes the basic setup of the alarm messaging function in the Siemens Basic and Comfort panel families of HMIs. Additional info on alarm messaging can be found in TIA Portal online help (expand Help menu and select Show Help) in the Content tab under Information System->Visualize Processes->Working with alarms.

## Alarm messaging using M memory

Alarm messages are transferred to the HMI in word sized registers. For every 16 messages, create an alarm message word in M memory. Also, create tags in the table for the individual bits in the word. The individual bits in that alarm word will trigger the messages.

Create a new tag table by expanding the PLC Tags folder under the PLC and clicking on 'Add new tag table'. Rename the tag table to (for example) 'Alarm Messages'

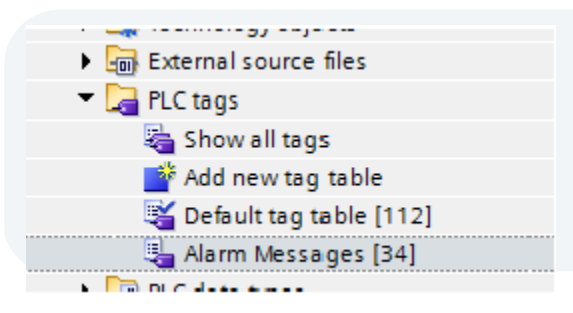

Add the alarm message word and bit tags in the table. In this case, the alarm words are MW400 and MW402. Each individual bit within the word can be added and documented and will be used to trigger the messages. It is not required but it is a suggested that contiguous M memory words be used for the alarm message words.

|    | lanni |                      |           |             |        |                                                                                                    |              | 1.0.11   |   |
|----|-------|----------------------|-----------|-------------|--------|----------------------------------------------------------------------------------------------------|--------------|----------|---|
|    | N     | lame                 | Data type | Address     | Retain | Acces                                                                                                    | Writa        | Visibl   | C |
| 1  |       | Alarm Message Word 1 | Int       | IIII %MW400 |        |                                                                                                    |              |          |   |
| 2  |       | Alm MsgW1TB0         | Bool      | %M401.0     |        |                                                                                                    |              |          |   |
| 3  |       | AlmMsgW1TB1          | Bool      | %M401.1     |        |                                                                                                    |              |          |   |
| 4  |       | AlmMsgW1TB2          | Bool      | %M401.2     |        |                                                                                                    |              |          |   |
| 5  |       | AlmMsgW1TB3          | Bool      | %M401.3     |        |                                                                                                    |              | <b></b>  |   |
| 6  | -     | AlmMsgW1TB4          | Bool      | %M401.4     |        | <b>~</b>                                                                                                    | <b>~</b>     | <b>~</b> |   |
| 7  | -     | Alm MsgW1 TB 5       | Bool      | %M401.5     |        | <b></b>                                                                                                    | <b>~</b>     | <b>~</b> |   |
| 8  | -     | AlmMsgW1TB6          | Bool      | %M401.6     |        | <b></b>                                                                                                    | <b>~</b>     | <b></b>  |   |
| 9  | -     | Alm MsgW1 TB 7       | Bool      | %M401.7     |        |                                                                                                    |              | <b></b>  |   |
| 10 | -     | Alm MsgW1 TB8        | Bool      | %M400.0     |        |                                                                                                    |              | <b></b>  |   |
| 11 | -     | Alm MsgW1 TB9        | Bool      | %M400.1     |        |                                                                                                    |              | <b></b>  |   |
| 12 |       | AlmMsgW1TB10         | Bool      | %M400.2     |        |                                                                                                    |              | <b></b>  |   |
| 13 | -     | AlmMsgW1TB11         | Bool      | %M400.3     |        | <ul> <li>Image: A set of the set of the</li></ul> | <b></b>      | <b></b>  |   |
| 14 |       | AlmMsgW1TB12         | Bool      | %M400.4     |        | <b>~</b>                                                                                                    | <b>~</b>     | <b>~</b> |   |
| 15 |       | AlmMsgW1TB13         | Bool      | %M400.5     |        | <b>~</b>                                                                                                    | <b>~</b>     | <b>~</b> |   |
| 16 | -     | Alm MsgW1TB14        | Bool      | %M400.6     |        | <b>~</b>                                                                                                    | <b>~</b>     | <b>~</b> |   |
| 17 | -     | AlmMsgW1TB15         | Bool      | %M400.7     |        | <b>~</b>                                                                                                    | <b>~</b>     | <b>~</b> |   |
| 18 | -     | Alarm Message Word 2 | Int       | %MW402      |        | <b>~</b>                                                                                                    | $\checkmark$ | <b></b>  |   |
| 19 | -     | Alm MsgW2TB0         | Bool      | %M403.0     |        | <b>~</b>                                                                                                    | <b>~</b>     | <b>~</b> |   |
| 20 | -     | Alm MsgW2TB1         | Bool      | %M403.1     |        | <b>~</b>                                                                                                    | $\checkmark$ | <b></b>  |   |
| 21 | -     | Alm MsgW2TB2         | Bool      | %M403.2     |        | <b></b>                                                                                                    | $\checkmark$ | <b></b>  |   |
| 22 | -     | Alm MsgW2TB3         | Bool      | %M403.3     |        |                                                                                                    |              | <b></b>  |   |
| 23 | -     | Alm MsgW2TB4         | Bool      | %M403.4     |        |                                                                                                    |              | <b></b>  |   |
| 24 | -     | Alm MsgW2TB5         | Bool      | %M403.5     |        |                                                                                                    |              |          |   |
| 25 | -     | Alm MsgW2TB6         | Bool      | %M403.6     |        |                                                                                                    |              |          |   |
| 26 | -     | Alm MsgW2TB7         | Bool      | %M403.7     |        |                                                                                                    |              |          |   |
| 27 | -     | Alm MsgW2TB8         | Bool      | %M402.0     |        |                                                                                                    |              | <b></b>  |   |
| 28 |       | Alm MsgW2TB9         | Bool      | %M402.1     |        |                                                                                                    |              | <b></b>  |   |
| 29 | -     | Alm MsgW2TB10        | Bool      | %M402.2     |        | <b></b>                                                                                                    |              | <b></b>  |   |
| 30 |       | AlmMsgW2TB11         | Bool      | %M402.3     |        |                                                                                                    |              |          |   |
| 31 | -     | AlmMsgW2TB12         | Bool      | %M402.4     |        |                                                                                                    |              |          |   |
| 32 | -     | Alm MsgW2TB13        | Bool      | %M402.5     |        |                                                                                                    |              |          |   |
| 33 | -     | Alm MsgW2TB14        | Bool      | %M402.6     |        |                                                                                                    |              |          |   |
| 34 | -     | Alm MsgW2TB15        | Bool      | %M402.7     |        |                                                                                                    |              |          |   |
| 35 |       | <add new=""></add>   |           |             |        |                                                                                                    |              |          |   |
|    |       |                      |           |             |        |                                                                                                    |              |          |   |

- 1. Expand the HMI folder in the project tree and double click on 'HMI Alarms'.
- 2. Select the 'Discrete Alarms' tab.
- Double click on the '<Add new>' in the first row ID column to add an alarm message.
- 4. Type in the message in the 'Alarm text' column.
- 5. Click on the browse button in the 'Trigger tag' column to select the tag. The trigger tag must be an INT or Word data type.
- 6. If the tag has not been created in 'HMI tags', expand the PLC folder then expand 'PLC tags' and select the tag table containing the alarm message words. If the tag is already in 'HMI tags' expand the HMI folder and 'HMI tags'.
- 7. Select the tag. The tag must be an Int or Word data type.
- 8. Click on the green check box in the lower right hand corner of the tag selection dialog when finished.
- 9. Select the bit in the alarm word tag (Trigger tag) being used to trigger the alarm message in the 'Trigger bit' column.

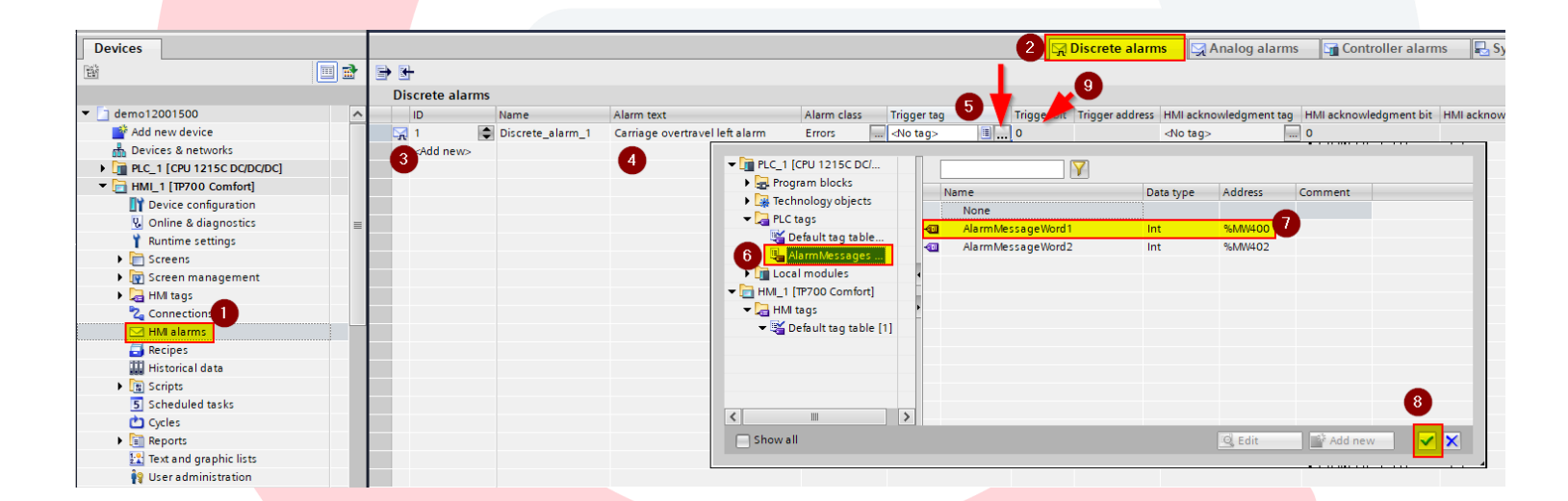

In the HMI tags folder right click on an alarm message word tag and select 'Properties' to display the tags properties. In the Settings section of the Properties, make sure the tag's 'Acquisition mode' is set to 'Cyclic continuous'. Cyclic continuous setting means the tag is always being updated in the background at the rate specified.

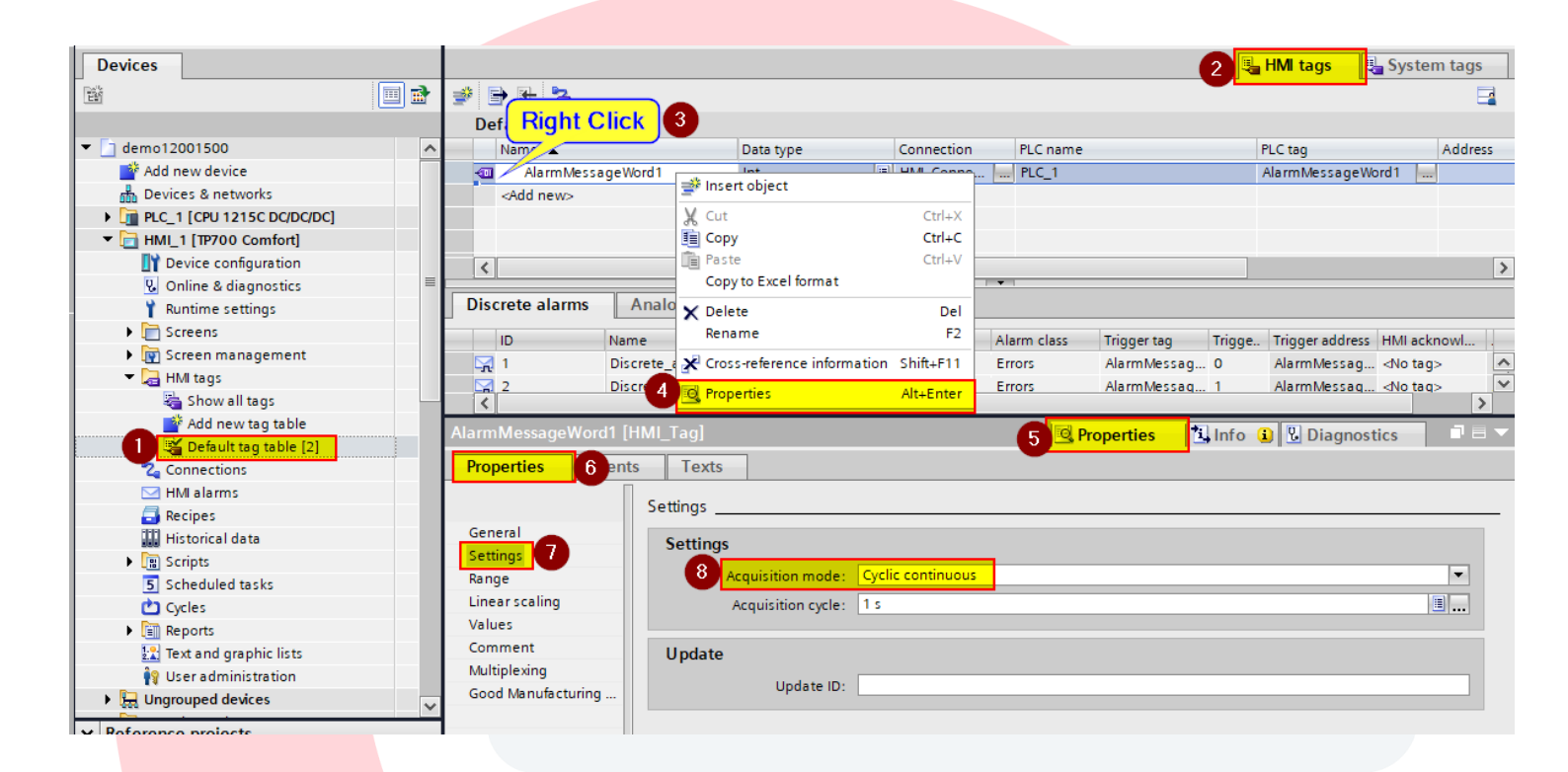

In the PLC program trigger logic, use the bit in the alarm word indicated in the Trigger bit column. Siemens byte orientation puts the least significant byte address on the left and the most significant on the right (Big-Endian byte ordering). In this case, trigger bit 0 of AlarmMessageWord1 would be M401.0.

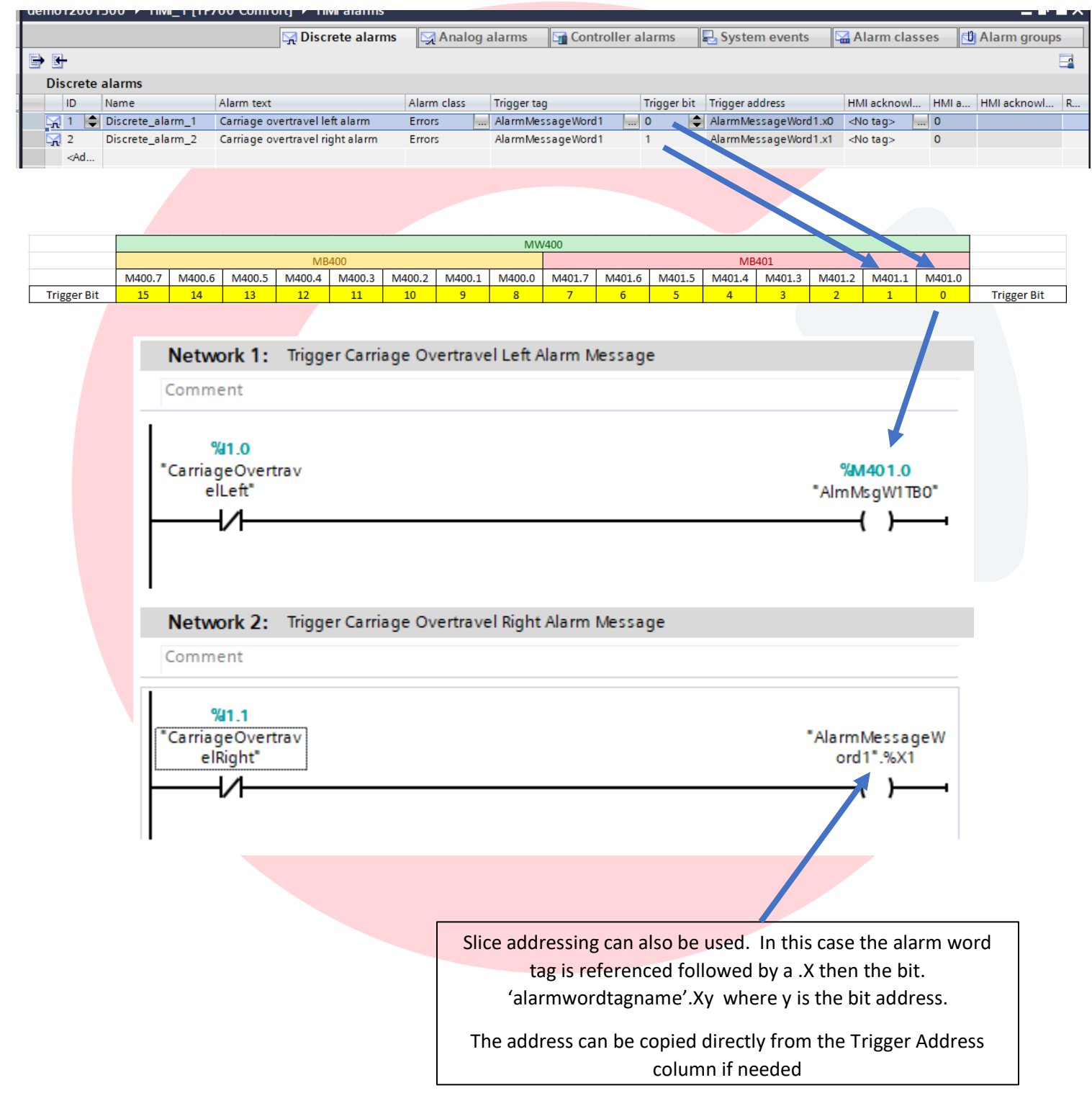

# Alarm Messaging using Data Block (DB) memory

Alarm messaging using DB memory is similar to using M memory except with DB memory, you can't break the alarm message word into individual bits. You must use slice addressing to access the bit of the alarm word in logic.

Create a DB in the program blocks folder. Create a tag of the data type INT in the data block for the first alarm word. In the case below, DB400 was created and two alarm words were added (DBAlarmMessageWord1 and DBAlarmMessageWord2)

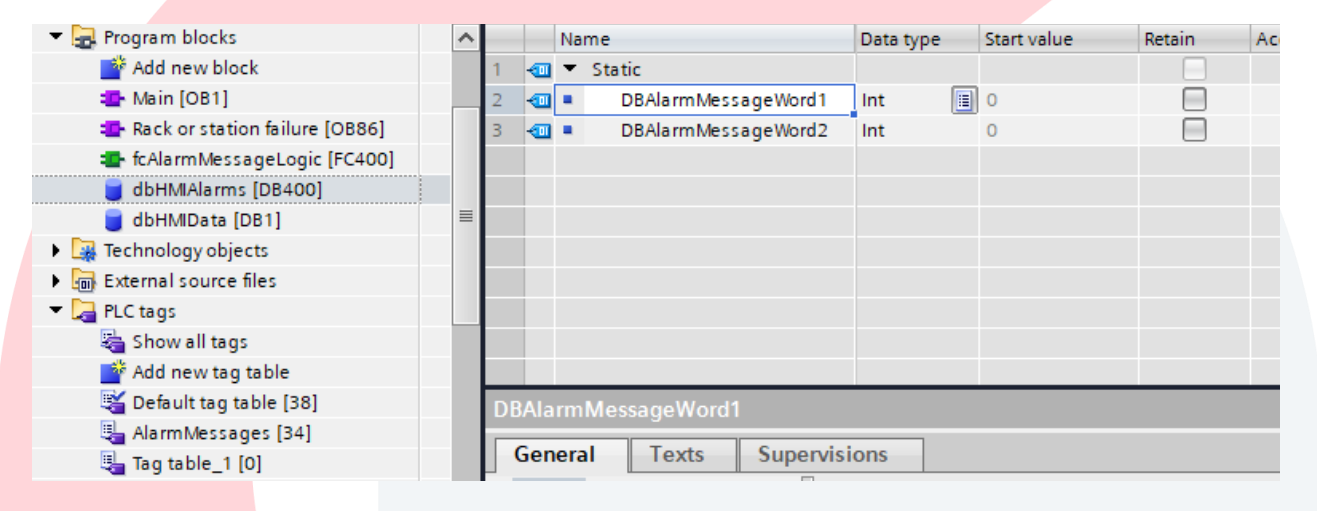

Expand the HMI folder in the project tree and double click on HMI Alarms.

| HMI_1 [TP700 Comfort]   |  |  |  |  |  |  |
|-------------------------|--|--|--|--|--|--|
| Device configuration    |  |  |  |  |  |  |
| 🛂 Online & diagnostics  |  |  |  |  |  |  |
| 🍟 Runtime settings      |  |  |  |  |  |  |
| Screens                 |  |  |  |  |  |  |
| 🕨 🙀 Screen management   |  |  |  |  |  |  |
| 🔻 🚂 HMI tags            |  |  |  |  |  |  |
| 🍇 Show all tags         |  |  |  |  |  |  |
| 📑 Add new tag table     |  |  |  |  |  |  |
| 🍯 Default tag table [2] |  |  |  |  |  |  |
| 🔁 Connections           |  |  |  |  |  |  |
| 🖂 HMI alarms            |  |  |  |  |  |  |
| 🗐 Recipes               |  |  |  |  |  |  |
| Historical data         |  |  |  |  |  |  |
| Scripts                 |  |  |  |  |  |  |
|                         |  |  |  |  |  |  |

#### Siemens Basic/Comfort Panel Alarm Messaging

| demo12001500 >       | HMI_1 [1P700 Con | nfortj 🕨 HMI alarms        |                    |                                                                                       |                           |             |                               |                 |           |
|----------------------|------------------|----------------------------|--------------------|---------------------------------------------------------------------------------------|---------------------------|-------------|-------------------------------|-----------------|-----------|
|                      | (                | 🖵 Discrete alarms          | 🔄 Analog alarms    | Controller alarn                                                                      | ns 📃 Syst                 | em events   | 🔚 Alarm cla                   | isses 🕕 Alar    | m groups  |
| <b>₽</b>             |                  |                            | - <u>1</u> 2       |                                                                                       |                           |             |                               |                 | <u>_</u>  |
| Discrete alarms      |                  |                            |                    |                                                                                       |                           |             |                               |                 |           |
| ID                   | Name             | Alarm text                 | Alarm class        | Trigger tag                                                                           | Trie Trig                 | ger address | HMI acknowl HI                | MI a HMI acknow | vl Report |
| <b>1</b>             | Discrete_alarm_1 | Carriage overtravel left a | larm Errors        | Alarm Message Word 1                                                                  | 0 Ala                     | rm Messag   | <no tag=""> 0</no>            |                 |           |
| 2                    | Discrete_alarm_2 | Carriage overtravel right  | alarm Errors       | Alarm Message Word 1                                                                  | Ala                       | rm Messag   | <no tag=""> 0</no>            |                 |           |
| 3                    | Discrete_alarm_3 | Lift overtravel up alarm   | Errors             | rmMessageWord1 🔳                                                                      | 2 🖨 Ala                   | rm Messag   | <no tag=""> 0</no>            |                 |           |
| 2 <add new=""></add> |                  |                            |                    | <ul> <li>PLC_1 [CPU 12</li> <li>Program bl</li> <li>ObHMAI</li> <li>ObHMAI</li> </ul> | arms [DB400]<br>ata [DB1] | 7           | Name<br>None<br>DBAlarmMessag | geWord 1        | Data type |
|                      |                  |                            |                    | Technology                                                                            | objects                   |             | DBAlarmMessac                 | eWord2          | Int       |
|                      |                  |                            |                    | PLC tags                                                                              |                           |             |                               | ,<br>,          |           |
| <                    |                  |                            |                    | Local modu                                                                            | ules                      | •           |                               |                 |           |
| Discrete_alarm_3 [D  |                  |                            |                    | ■ HMI_1 [IP/00]                                                                       | Comfortj                  |             |                               |                 |           |
| Properties Ev        | onts Toxts       |                            |                    | <ul> <li>Hill tags</li> <li>Defaults</li> </ul>                                       | tag table [2]             |             |                               |                 |           |
|                      |                  |                            |                    |                                                                                       | tag table [2]             |             |                               |                 |           |
|                      | General          |                            |                    | -                                                                                     |                           | <           |                               |                 | 8 >       |
| General              | Setting          | 16                         |                    | Show all                                                                              |                           |             | O Edit                        | Bč Add new      |           |
| Trigger              | Jetting          | ,,                         |                    |                                                                                       |                           |             |                               | Additiew        |           |
| Info text            |                  | Alarm text: Lift o         | vertravel up alarm |                                                                                       |                           |             |                               |                 | 4         |
| Acknowledgment       |                  | ID: 3                      | \$                 |                                                                                       |                           |             |                               |                 |           |
| Miscellaneous        |                  | Alarm class: Error         | s 🔳                |                                                                                       |                           |             |                               |                 |           |
|                      |                  | Alarm group: <a>No</a>     | alarm group> 🔳 📖   |                                                                                       |                           |             |                               |                 |           |
|                      |                  | Name: Disc                 | ete_alarm_3        |                                                                                       |                           |             |                               |                 |           |
|                      |                  |                            |                    |                                                                                       |                           |             |                               |                 |           |

- 1. Select the Discrete Alarms tab
- 2. Click on <Add New> in the ID column to add a new message.
- 3. Type in the message in the 'Alarm text' column.
- 4. Click on the browse button in the 'Trigger tag' column to select the tag. The trigger tag must be an INT or Word data type.
- 5. If the tag has not been created in 'HMI tags', expand the PLC folder then expand 'Program blocks' and
- 6. select the data block (DB) containing the alarm message words. If the tag is already in 'HMI tags' expand the HMI folder and 'HMI tags'.
- 7. Select the tag. The tag must be an Int or Word data type.
- 8. Click on the green check box in the lower right hand corner of the tag selection dialog when finished.
- 9. Select the bit in the alarm word tag (Trigger tag) being used to trigger the alarm message in the 'Trigger bit' column.

| I | demo12001500 → HMI_1 [1P/00 Comfort] → HMI alarms |                  |                                 |             |                                  |             |                                   |          |  |  |  |  |
|---|---------------------------------------------------|------------------|---------------------------------|-------------|----------------------------------|-------------|-----------------------------------|----------|--|--|--|--|
|   |                                                   |                  |                                 | ٥           | 👷 Discrete alarms 🛛 🔀 Analog ala | rms 🛛 🖬 (   | Controller alarms 🛛 🖳 System ev   | ents     |  |  |  |  |
|   | ➡ ◄                                               |                  |                                 |             |                                  |             |                                   |          |  |  |  |  |
| I | Discr                                             | ete alarms       |                                 |             |                                  |             |                                   |          |  |  |  |  |
| - | ID                                                | Name             | Alarm text                      | Alarm class | Trigger tag                      | Trigger bit | Trigger address                   | HMI ac   |  |  |  |  |
|   | 7 1                                               | Discrete_alarm_1 | Carriage overtravel left alarm  | Errors      | Alarm Message Word 1             | 0           | AlarmMessageWord1.x0              | ⊲No ta   |  |  |  |  |
| I | 2 🙀                                               | Discrete_alarm_2 | Carriage overtravel right alarm | Errors      | Alarm Message Word 1             | 1           | AlarmMessageWord1.x1              | ⊲No ta   |  |  |  |  |
| I | چ 🔁 3                                             | Discrete_alarm_3 | Lift overtravel up alarm        | Errors      | dbHMIAlarms_DBAlarmMessageWor    | 0           | dbHMIAlarms.DBAlarmMessageWord1.x | 0 ⊲No ta |  |  |  |  |
| I | <                                                 |                  |                                 |             |                                  |             |                                   | 7        |  |  |  |  |
| I |                                                   |                  |                                 |             |                                  |             |                                   |          |  |  |  |  |
|   |                                                   |                  |                                 |             |                                  |             |                                   |          |  |  |  |  |

In the HMI tags folder, right click on an alarm message word tag and select 'Properties' to display the tags properties. In the Settings section of the Properties, make sure the tag's 'Acquisition mode' is set to 'Cyclic continuous'. Cyclic continuous setting means the tag is always being updated in the background at the rate specified.

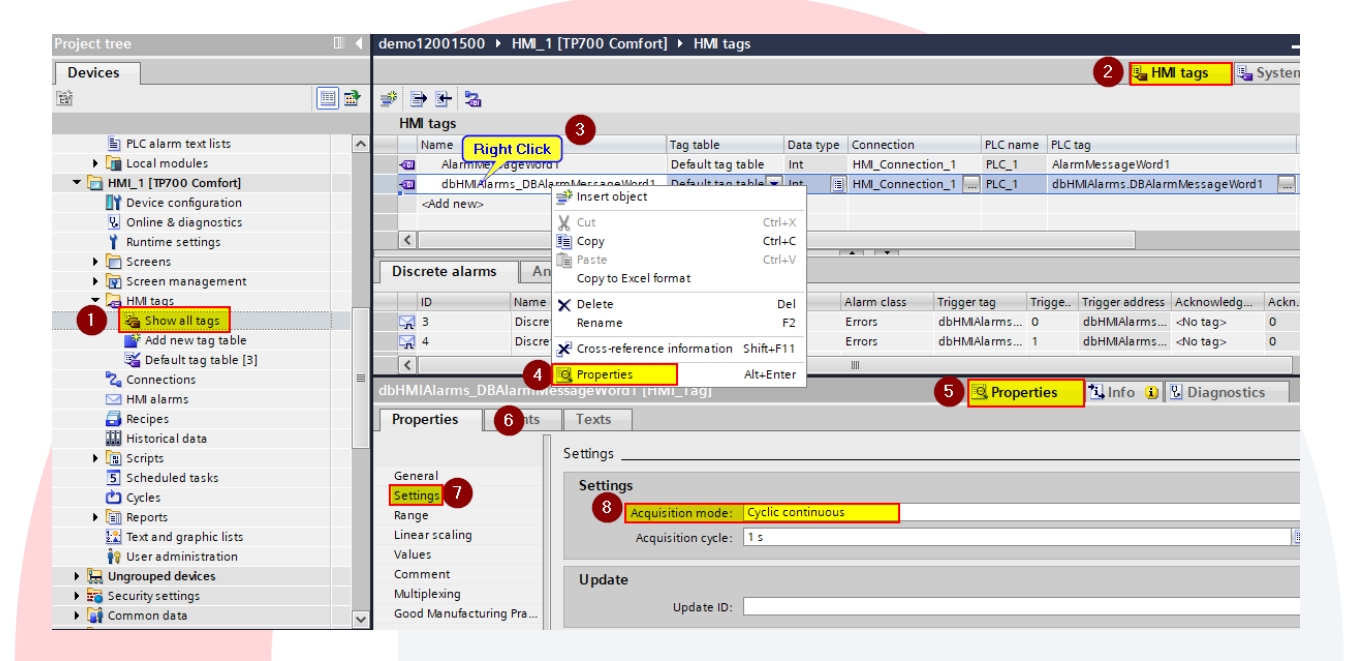

In the PLC program trigger logic, use the address specified in the Trigger Address column. When using DB registers for alarm trigger bits, slice addressing must be used. You can copy and paste from the Trigger Address field if needed.

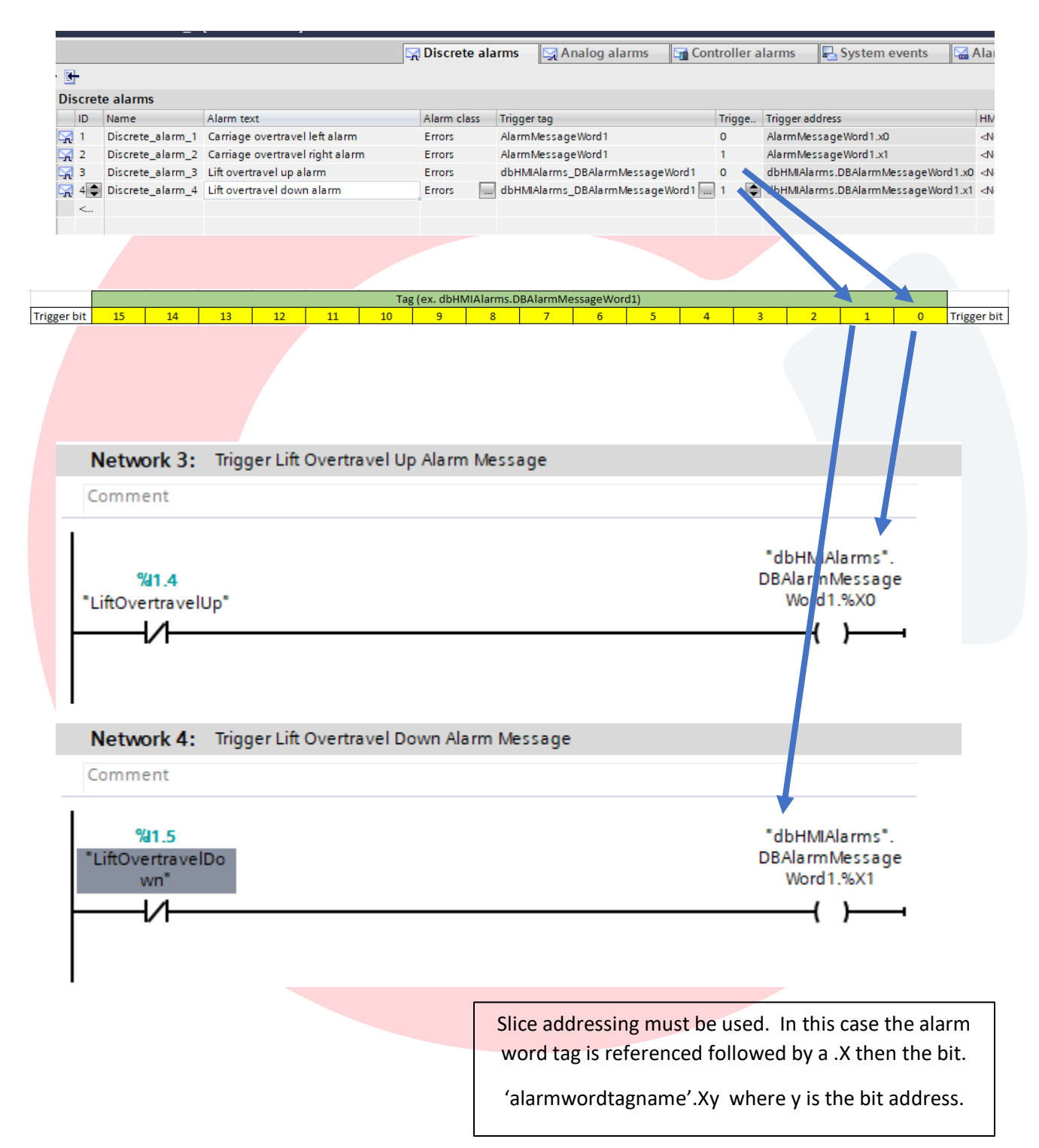

## Alarm Classes and Alarm Groups

Each alarm message can be assigned to an alarm class and an alarm group. An alarm class is used to indicate the importance or priority of an alarm message. An alarm group is used to organize the messages (for example, into sections of the machine or areas of a plant). The alarm class and group can be assigned in the properties of each message.

#### Alarm Classes

Alarm classes are defined in the Alarm classes tab in HMI Alarms section. Six default class are provided and the user can their own classes and modify background colors and parameters if needed

| no12001500 🕨 HN    | /II_1 [TP700 Comfort] → HN | Al alarms                  |          |                  |                |          |                        |              |           | _        | - 1    |
|--------------------|----------------------------|----------------------------|----------|------------------|----------------|----------|------------------------|--------------|-----------|----------|--------|
|                    | 5                          | Discrete alarms            | A 💭      | nalog alarms     | Controlle      | r alarms | System event           | s 🛛 🔚 Aları  | n classes | 🖞 Alarr  | n grou |
|                    |                            |                            |          |                  |                |          |                        |              |           |          |        |
| Alarm classes      |                            |                            |          |                  |                |          |                        |              |           |          |        |
| Display name       | Name                       | State machine              |          | Log              | E-mail address | Backgrou | und color "Incoming" E | ackground co | . Backgro | Backgro  |        |
| 🖼 !                | Errors                     | Alarm with single          | -mode    | <no log=""></no> |                | 255,     | , 0, 0                 | 255, 0, 0    | 255       | 255      |        |
|                    | Warnings                   | Alarm without ac           | knowle   | <no log=""></no> |                | 255,     | , 255, 255             | 255, 255,    | 255       | 255      |        |
| 🖼 s                | System                     | Alarm without ac           | knowle   | <no log=""></no> |                | 255,     | , 255, 255 💌           | 255, 255,    | 255       | 255      |        |
| 🖼 S7               | Diagnosis events           | Alarm without ac           | knowle   | <no log=""></no> |                | 255,     | , 255, 255             | 255, 255,    | 255       | 255      |        |
| 🖼 A                | Acknowledgement            | Alarm with single          | -mode    | <no log=""></no> |                | 255,     | , 0, 0                 | 255, 0, 0    | 255       | 255      |        |
| 🖼 NA               | No Acknowledgement         | Alarm without ac           | knowle   | <no log=""></no> |                | 255,     | , 0, 0                 | 255, 0, 0    | 255       | 255      |        |
| <add new=""></add> |                            |                            |          |                  |                |          |                        |              |           |          |        |
|                    |                            |                            |          |                  |                |          |                        |              |           |          |        |
| tem [Alarm class]  |                            |                            |          |                  |                |          | © Properties           | 1. Info      | Diag      | inostics |        |
| eneral Texts       | 7                          |                            |          |                  |                |          |                        |              |           |          | _      |
|                    | General                    |                            |          |                  |                |          |                        |              |           |          |        |
| eneral             |                            |                            |          |                  |                |          |                        |              |           |          |        |
| cknowledgment      | Settings                   |                            |          |                  |                |          |                        |              |           |          |        |
| tatus              |                            | Name: System               |          |                  |                |          |                        |              |           |          |        |
| olors              | Disp                       | lavname: \$                |          |                  |                |          |                        |              |           |          |        |
|                    | 0.50                       | in a                       |          |                  |                |          |                        |              |           |          |        |
|                    |                            | ID: 3                      |          |                  |                |          |                        |              |           |          |        |
|                    | Common ala                 | arm class:                 | m class> |                  | ■              |          |                        |              |           |          |        |
|                    |                            | Log: <pre>No log&gt;</pre> | ,        |                  |                |          |                        |              |           |          |        |
|                    |                            |                            |          |                  |                |          |                        |              |           |          |        |
|                    | E-mai                      | address                    |          |                  |                |          |                        |              |           |          |        |

#### Alarm Groups

Alarm groups are defined in the Alarm groups tab in the HMI Alarms section. Sixteen alarm groups are set up by default and more can be added by the user. The user can change the name from the default 'Alarm\_group\_x' to a name of their choice.

| emol2001500 FIMI_1[1P/     | /00 Comfort] ► HMI alarn | 15                |                 |                |   |
|----------------------------|--------------------------|-------------------|-----------------|----------------|---|
| 🔀 Analog alarms            | Controller alarms        | System events     | 🖼 Alarm classes | 🖞 Alarm groups | • |
|                            |                          |                   |                 |                |   |
| Alarm groups               |                          |                   |                 |                |   |
| Name 🔺                     | ID                       |                   |                 |                |   |
| 🗐 Alarm_group_1            | 1                        |                   |                 |                |   |
| dlarm_group_10             | 10                       |                   |                 |                |   |
| dlarm_group_11             | 11                       |                   |                 |                |   |
| Alarm_group_12             | 12                       |                   |                 |                |   |
| Alarm_group_13             | 13                       |                   |                 |                |   |
| dlarm_group_14             | 14                       |                   |                 |                |   |
| dlarm_group_15             | 15                       |                   |                 |                |   |
| dlarm_group_16             | 16                       |                   |                 |                |   |
| dlarm_group_2              | 2                        |                   |                 |                |   |
| 🗐 Alarm_group_3            | 3                        |                   |                 |                |   |
| 🖞 Alarm_group_4            | 4                        |                   |                 |                |   |
| dlarm_group_5              | 5                        |                   |                 |                |   |
| 🗐 Alarm_group_6            | 6                        |                   |                 |                |   |
| d Alarm_group_7            | 7                        |                   |                 |                |   |
| (1) Alarm_group_8          | 8                        |                   |                 |                |   |
| (1) Alarm_group_9          | 9                        |                   |                 |                |   |
| <add new=""></add>         |                          |                   |                 |                |   |
|                            |                          |                   |                 |                | _ |
| larm_group_1 [Custom alarm | i group]                 | 🖳 Prope           | ties 🗓 Info 🔒 🛛 | Diagnostics    |   |
| General Texts              |                          |                   |                 |                |   |
|                            |                          |                   |                 |                |   |
| Gene                       | rai                      |                   |                 |                |   |
| Set                        | ttings                   |                   |                 |                |   |
|                            |                          | Name: Alarm_group | _1              |                |   |
|                            |                          | ID: 1             | -               |                |   |
|                            |                          |                   |                 |                |   |
|                            |                          |                   |                 |                |   |
|                            |                          |                   |                 |                |   |
|                            |                          |                   |                 |                |   |
|                            |                          |                   |                 |                |   |
|                            |                          |                   |                 |                |   |
|                            |                          |                   |                 |                |   |
|                            |                          |                   |                 |                |   |
|                            |                          |                   |                 |                |   |
|                            |                          |                   |                 |                |   |

#### Specifying Alarm Class and Alarm Group in a message

For discrete alarms select the message and open its properties. In the General section, select the Alarm class and Alarm group (if needed).

| -            |                  |                          |                             |                      |                     |                       |                    |
|--------------|------------------|--------------------------|-----------------------------|----------------------|---------------------|-----------------------|--------------------|
|              |                  | 🔀 Discrete alarms        | 🔀 Analog alarms             | Controller alarms    | System events       | 🖼 Alarm classes       | Alarm groups       |
| ➡ ➡          |                  |                          |                             |                      |                     |                       | <b>—</b>           |
| Discrete     | alarms           |                          |                             |                      |                     |                       |                    |
| ID           | Name             | Alarm text               | Alarm clas                  | s Trigger tag        | Trigger bit Trigge  | er address HMI a      | cknowl HMI a HMI   |
| 1 🗘          | Discrete_alarm_  | 1 Carriage overtravel le | eft alarm Errors            | AlarmMessageWord1    | 0 🖨 Alarm           | MessageWord1.x0 ⊲No t | ag> 0              |
| 2<br>⊲Ad     | Discrete_alarm_2 | 2 Carriage overtravel r  | ght alarm Errors            | Alarm Message Word 1 | 1 Alarm             | MessageWord1.x1 ⊲Not  | ag> 0              |
| <            |                  |                          | i                           |                      |                     |                       | >                  |
| Discrete_ala | arm_1 [Discrete  | _alarm]                  |                             |                      | <b>Q</b> Properties | 🗓 Info 追 🗓 Dia        | gnostics 📑 🗖 🗖 🗸 🗸 |
| Properties   | s Events         | Texts                    |                             |                      |                     |                       |                    |
| -            |                  | General                  |                             |                      |                     |                       |                    |
| General      |                  |                          |                             |                      |                     |                       |                    |
| Trigger      |                  | Settings                 |                             |                      |                     |                       |                    |
| Info text    |                  | Alarm                    | text: Carriage overtrav     | el left alarm        |                     |                       |                    |
| Acknowled    | gment            |                          | ID: 1                       | \$                   |                     |                       |                    |
| Miscellane   | ous              | Alarm                    | class: Errors               |                      |                     |                       |                    |
|              |                  | Alarm g                  | roup: <a>No alarm group</a> |                      |                     |                       |                    |
|              |                  | N                        | ame: Discrete_alarm_1       |                      |                     |                       |                    |
|              |                  |                          |                             |                      |                     |                       |                    |
|              |                  |                          |                             |                      |                     |                       |                    |
|              |                  |                          |                             |                      |                     |                       |                    |
|              |                  |                          |                             |                      |                     |                       |                    |
|              |                  |                          |                             |                      |                     |                       |                    |
|              |                  |                          |                             |                      |                     |                       |                    |
|              |                  |                          |                             |                      |                     |                       |                    |
|              |                  |                          |                             |                      |                     |                       |                    |
|              |                  |                          |                             |                      |                     |                       |                    |
|              |                  |                          |                             |                      |                     |                       |                    |
|              |                  |                          |                             |                      |                     |                       |                    |
|              |                  |                          |                             |                      |                     |                       |                    |
|              |                  |                          |                             |                      |                     |                       |                    |
|              |                  |                          |                             |                      |                     |                       |                    |
|              |                  |                          |                             |                      |                     |                       |                    |
|              |                  |                          |                             |                      |                     |                       |                    |
|              |                  |                          |                             |                      |                     |                       |                    |
|              |                  |                          |                             |                      |                     |                       |                    |
|              |                  |                          |                             |                      |                     |                       |                    |
|              |                  |                          |                             |                      |                     |                       |                    |
|              |                  |                          |                             |                      |                     |                       |                    |
|              |                  |                          |                             |                      |                     |                       |                    |
|              |                  |                          |                             |                      |                     |                       |                    |
|              |                  |                          |                             |                      |                     |                       |                    |
|              |                  |                          |                             |                      |                     |                       |                    |
|              |                  |                          |                             |                      |                     |                       |                    |

# Adding the Alarm View object to a screen

The Alarm View object is located in the Toolbox->Controls section. Open the screen where the Alarm View object is to be located. On the right hand side click on the Toolbox tab to make the Toolbox appear. Expand the Controls section and left mouse click and hold on the Alarm View object. Drag it over to the screen. Adjust the size and location.

In the example below, a screen called Alarms was created.

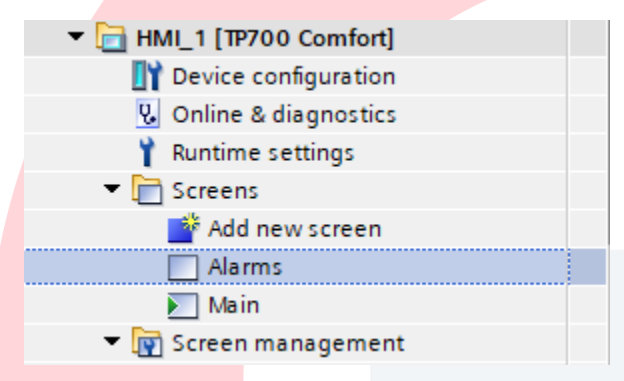

The Alarm View object was placed on the Alarms screen and resized

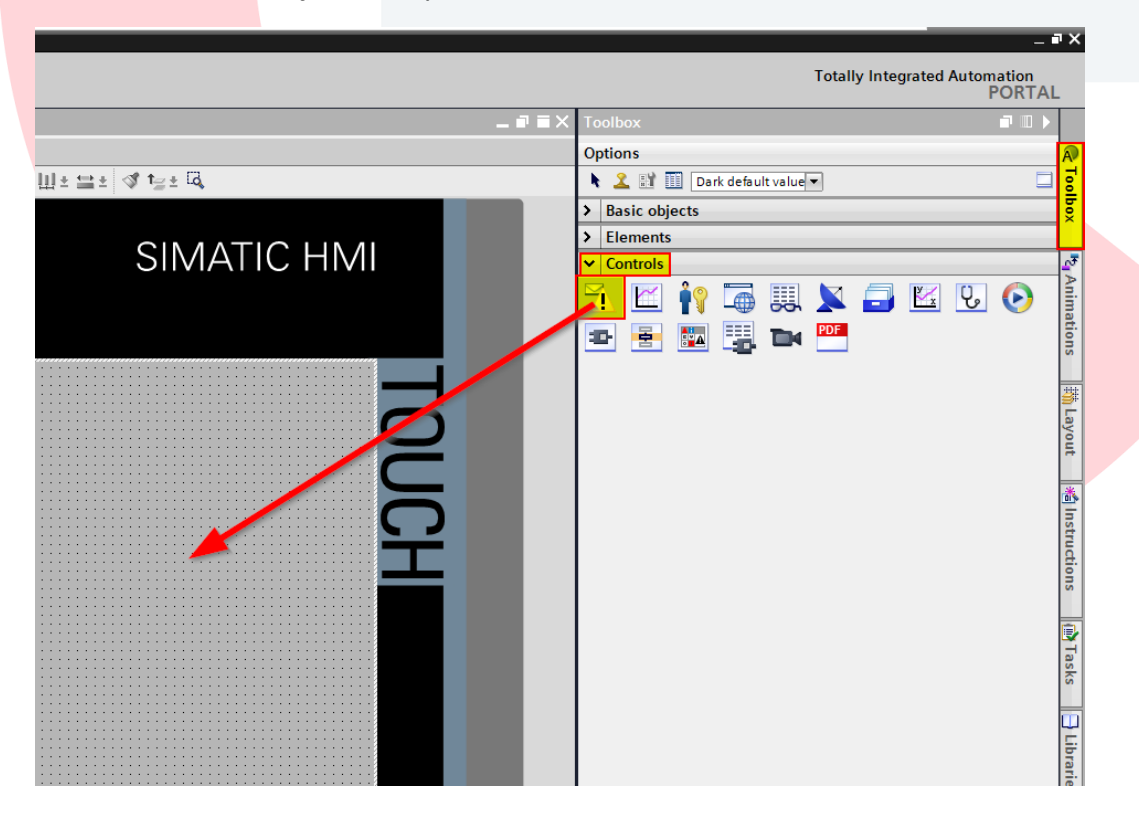

Right click on the Alarm object and select Properties from the pop-up menu to view and parameterize the properties of the Alarm object.

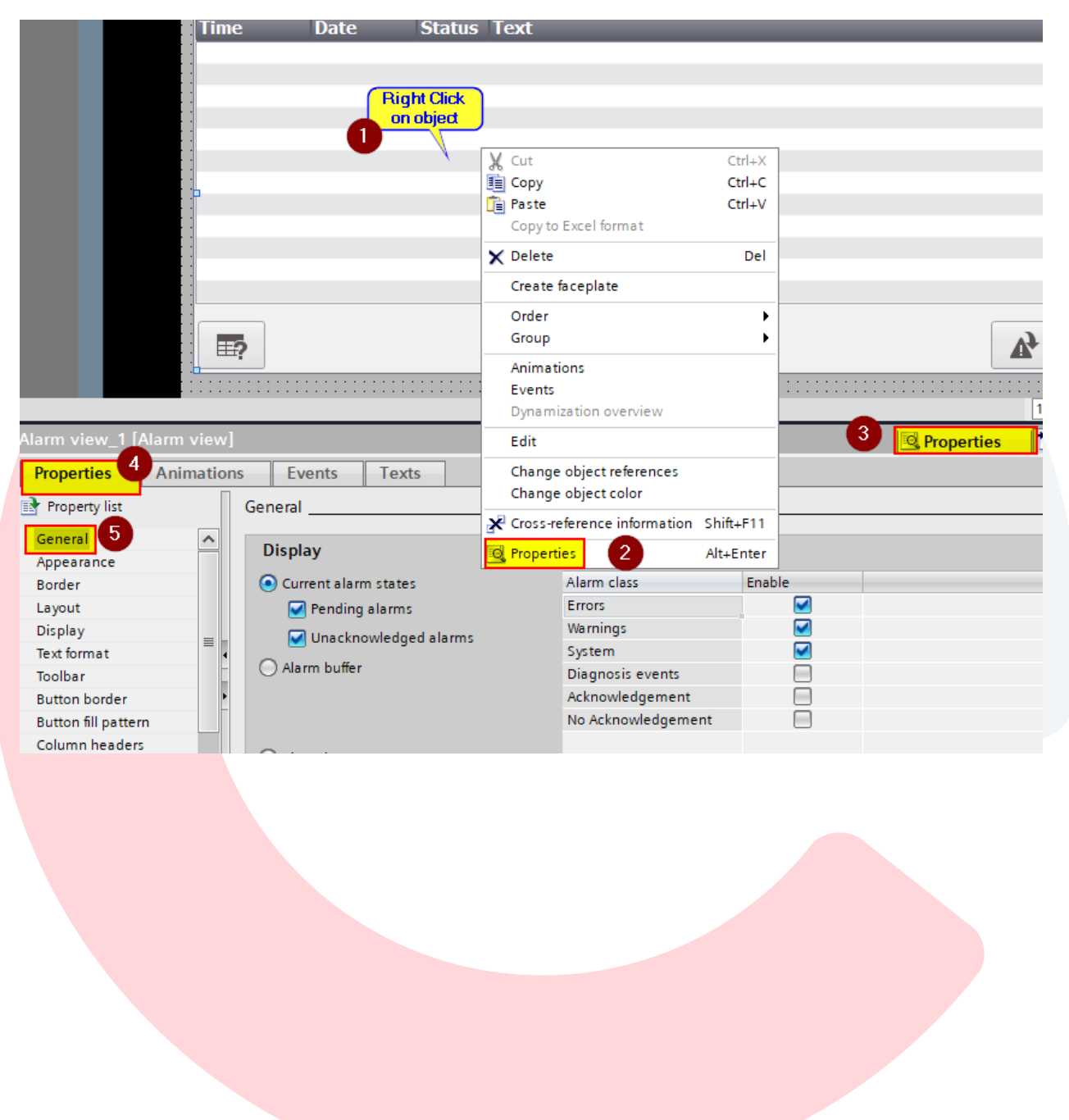

There are three ways to display the alarms

- Current Alarm States (active alarms) -
  - Pending/Unacknowledged checked messages are displayed until outgoing <u>and</u> acknowledged
  - Only Pending checked only incoming alarms will be displayed. No acknowledgement
  - Only Unacknowledged checked- message will be displayed until acknowledged
- Alarm buffer (alarm history) all alarm states

   (incoming/outgoing/acknowledged) are displayed. The alarm buffer uses panel memory to store the messages. The number of messages stored depends on the panel.
- Alarm log All alarm states are displayed from a log file. The log file is stored either on a SD memory card (max 2Gb) in the Data Card slot or on a USB drive (max 2GB). An alarm log must be created in Historical Data and selected in the field.

| Alarm log |  |
|-----------|--|
|           |  |
|           |  |

Some users have only one Alarm View set up to display alarm history ('Alarm buffer' selected). Some users create two separate alarm screens, one showing the current alarm states and the other showing alarm history.

| Alarm view_1 [Alarm view]          |          |                                  |         |                    |        |  |  |  |  |  |  |  |
|------------------------------------|----------|----------------------------------|---------|--------------------|--------|--|--|--|--|--|--|--|
| Properties A                       | nimation | Events Texts                     |         |                    |        |  |  |  |  |  |  |  |
| 📑 Property list                    |          |                                  |         |                    |        |  |  |  |  |  |  |  |
| <mark>General</mark><br>Appearance | ^        | Display                          | Display |                    |        |  |  |  |  |  |  |  |
| Border                             |          | O Current alarm states           |         | Alarm class        | Enable |  |  |  |  |  |  |  |
| Layout                             |          | Pending alarms                   |         | Errors             |        |  |  |  |  |  |  |  |
| Display                            |          | Unacknowledged alarm             | e.      | Warnings           |        |  |  |  |  |  |  |  |
| Text format                        |          |                                  | -       | System             |        |  |  |  |  |  |  |  |
| Toolbar                            |          | <ul> <li>Alarm buffer</li> </ul> |         | Diagnosis events   |        |  |  |  |  |  |  |  |
| Button border                      |          |                                  |         | Acknowledgement    |        |  |  |  |  |  |  |  |
| Button fill pattern                |          |                                  |         | No Acknowledgement |        |  |  |  |  |  |  |  |
| Column headers                     |          |                                  |         |                    |        |  |  |  |  |  |  |  |
| Columns                            |          | Alarm log                        |         |                    |        |  |  |  |  |  |  |  |
| Table header border                | ~        |                                  |         |                    |        |  |  |  |  |  |  |  |

Below are some of the more common properties to be set in the Alarm view.

In the Layout property, you can adjust the number of lines to display in the Advanced mode or you can select Alarm Line mode for use as an alarm banner at the top of the screen. If you want the single line banner to be displayed on all of the screens, put it on a template screen.

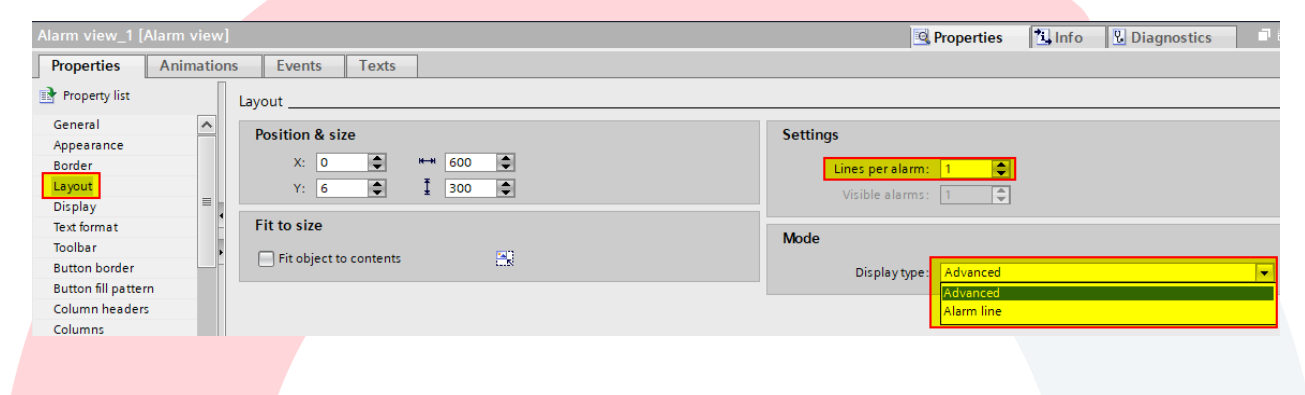

In the Toolbar property, you can select which buttons to display. 'Info text' can be used to display additional information when the alarm is selected and the 'Info text' button is pressed. The 'Acknowledge' button acknowledges alarms. The 'Loop-in-Alarm' can be used to jump to a screen that displays information relevant to the alarm message selected.

| Alarm view_1 [A     | \larm view] |         |                |         |  | 💁 Pro | operties | 🛄 Info | <b>Diagnostics</b> |   |
|---------------------|-------------|---------|----------------|---------|--|-------|----------|--------|--------------------|---|
| Properties          | Animations  | Events  | Texts          |         |  |       |          |        |                    |   |
| Property list       | · ]         | Toolbar |                |         |  |       |          |        |                    |   |
| Layout<br>Display   | ^           | Buttons |                |         |  |       |          |        |                    |   |
| Text format         |             |         | Info text:     |         |  |       |          |        |                    |   |
| Toolbar             |             |         | Acknowledge:   | <b></b> |  |       |          |        |                    |   |
| Button fill pattern | n           |         | Loop-In-Alarm: |         |  |       |          |        |                    |   |
| Column headers      |             |         | Toolbar style: | Buttons |  |       |          |        |                    | • |
| Columns             | -           |         |                |         |  |       |          |        |                    |   |
|                     |             |         |                |         |  |       |          |        |                    |   |
|                     |             |         |                |         |  |       |          |        |                    |   |

In the Columns property, the columns to displayed can be selected.

| Time                      | Date Status Text     |                                       |
|---------------------------|----------------------|---------------------------------------|
|                           |                      | 100%                                  |
| Alarm view_1 [Alarm view] |                      | 📴 Properties 🚺 Info 🔃 Diagnostics 💷 🗉 |
| Properties Animations     | Events Texts         |                                       |
| 📑 Property list           | Columns              |                                       |
| Appearance                | Visible columns      | Column properties                     |
| Border<br>Lavout          | Alarm number         | Handerr                               |
| Display                   | Time                 |                                       |
| Text format               | Alarm status         | Reorder columns                       |
| Toolbar                   | Alarm text           | Sorting by date/time possible         |
| Button border             | Alarm class          | lext across columns                   |
| Column headers            | Acknowledgment group | lime in milliseconds                  |
| Columns                   | PLC (error location) | Sorting                               |
| Table header border       |                      | Solung                                |
| Table header fill pattern |                      | Descending 		▼                        |
|                           |                      |                                       |
|                           |                      |                                       |
|                           |                      |                                       |